# Packet Tracer – Configuring PVST+

# Topology

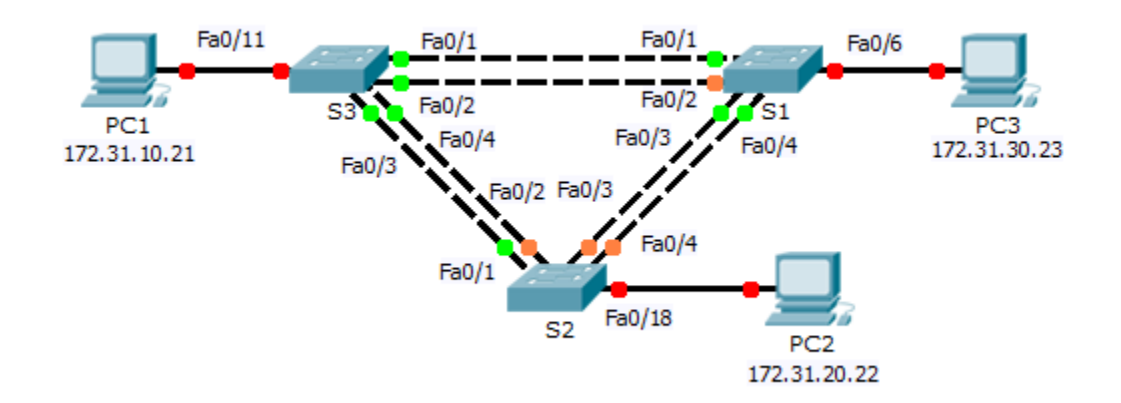

### Addressing Table

| Device | Interface | IP Address   | Subnet Mask   | Default Gateway |
|--------|-----------|--------------|---------------|-----------------|
| S1     | VLAN 99   | 172.31.99.1  | 255.255.255.0 | N/A             |
| S2     | VLAN 99   | 172.31.99.2  | 255.255.255.0 | N/A             |
| S3     | VLAN 99   | 172.31.99.3  | 255.255.255.0 | N/A             |
| PC1    | NIC       | 172.31.10.21 | 255.255.255.0 | 172.31.10.254   |
| PC2    | NIC       | 172.31.20.22 | 255.255.255.0 | 172.31.20.254   |
| PC3    | NIC       | 172.31.30.23 | 255.255.255.0 | 172.31.30.254   |

### **Switch Port Assignment Specifications**

| Ports    | Assignments | Network        |
|----------|-------------|----------------|
| S1 F0/6  | VLAN 30     | 172.17.30.0/24 |
| S2 F0/18 | VLAN 20     | 172.17.20.0/24 |
| S3 F0/11 | VLAN 10     | 172.17.10.0/24 |

## **Objectives**

- Part 1: Configure VLANs
- Part 2: Configure Spanning Tree PVST+ and Load Balancing
- Part 3: Configure PortFast and BPDU Guard

#### Background

In this activity, you will configure VLANs and trunks, and examine and configure the Spanning Tree Protocol primary and secondary root bridges. You will also optimize the switched topology using PVST+, PortFast, and BPDU guard.

# Part 1: Configure VLANs

#### Step 1: Enable the user ports on S1, S2, and S3 in access mode.

Refer to the topology diagram to determine which switch ports (**S1**, **S2**, and **S3**) are activated for end-user device access. These three ports will be configured for access mode and enabled with the **no shutdown** command.

#### Step 2: Create VLANs.

Using the appropriate command, create VLANs 10, 20, 30, 40, 50, 60, 70, 80, and 99 on all of the switches.

#### Step 3: Assign VLANs to switch ports.

Port assignments are listed in the table at the beginning of the activity. Save your configurations after assigning switch ports to the VLANs.

#### Step 4: Verify the VLANs.

Use the show vlan brief command on all switches to verify that all VLANs are registered in the VLAN table.

#### Step 5: Assign the trunks to native VLAN 99.

Use the appropriate command to configure ports F0/1 to F0/4 on each switch as trunk ports, and assign these trunk ports to native VLAN 99.

#### Step 6: Configure the management interface on all three switches with an address.

Verify that the switches are correctly configured by pinging between them.

# Part 2: Configure Spanning Tree PVST+ and Load Balancing

Because there is a separate instance of the spanning tree for every active VLAN, a separate root election is conducted for each instance. If the default switch priorities are used in root selection, the same root is elected for every spanning tree instance, as we have seen. This could lead to an inferior design. Some reasons to control the selection of the root switch include:

- The root switch is responsible for generating BPDUs for STP 802.1D and is the focal point for spanning tree to control traffic. The root switch must be capable of handling this additional load.
- The placement of the root defines the active switched paths in the network. Random placement is likely to lead to suboptimal paths. Ideally the root is in the distribution layer.
- Consider the topology used in this activity. Of the six trunks configured, only three are carrying traffic. While this prevents loops, it is a waste of resources. Because the root can be defined on the basis of the VLAN, you can have some ports blocking for one VLAN and forwarding for another. This is demonstrated below.

#### Step 1: Configure STP mode.

Use the **spanning-tree mode** command to configure the switches so they use PVST as the STP mode.

#### Step 2: Configure Spanning Tree PVST+ load balancing.

- a. Configure **S1** to be the primary root for VLANs 1, 10, 30, 50, and 70. Configure **S3** to be the primary root for VLANs 20, 40, 60, 80, and 99. Configure **S2** to be the secondary root for all VLANs.
- b. Verify your configurations using the show spanning-tree command.

# Part 3: Configure PortFast and BPDU Guard

#### Step 1: Configure PortFast on the switches.

PortFast causes a port to enter the forwarding state almost immediately by dramatically decreasing the time of the listening and learning states. PortFast minimizes the time it takes for the server or workstation to come online. Configure PortFast on the switch interfaces that are connected to PCs.

#### Step 2: Configure BPDU guard on the switches.

The STP PortFast BPDU guard enhancement allows network designers to enforce the STP domain borders and keep the active topology predictable. The devices behind the ports that have STP PortFast enabled are unable to influence the STP topology. At the reception of BPDUs, the BPDU guard operation disables the port that has PortFast configured. The BPDU guard transitions the port into the err-disable state, and a message appears on the console. Configure BPDU guard on switch interfaces that are connected to PCs.

#### Step 3: Verify your configuration.

Use the **show running-configuration** command to verify your configuration.